### STEP 1

# Navigate to https://myusf.stfrancis.edu/portal/public/forgotpassword

### STEP 2

In the "Username" field, you can enter (1) your USF username, (2) your USF email address, or (3) the personal email address we have on file for you.

| Password?                       | ow the directions that annear on the next screen |  |
|---------------------------------|--------------------------------------------------|--|
| on Required for Password Change |                                                  |  |
| Username                        | (e.g. jopathapsmith)                             |  |
|                                 | Next                                             |  |
| VERSITY O                       | F                                                |  |

Created with Tango

STEP 3

Click "Next"

| Username<br>(e.g. jonathansmith) |  |
|----------------------------------|--|
| Next                             |  |
| ERSITY OF                        |  |
| DANCIC                           |  |

#### STEP 4

Select your personal email address.

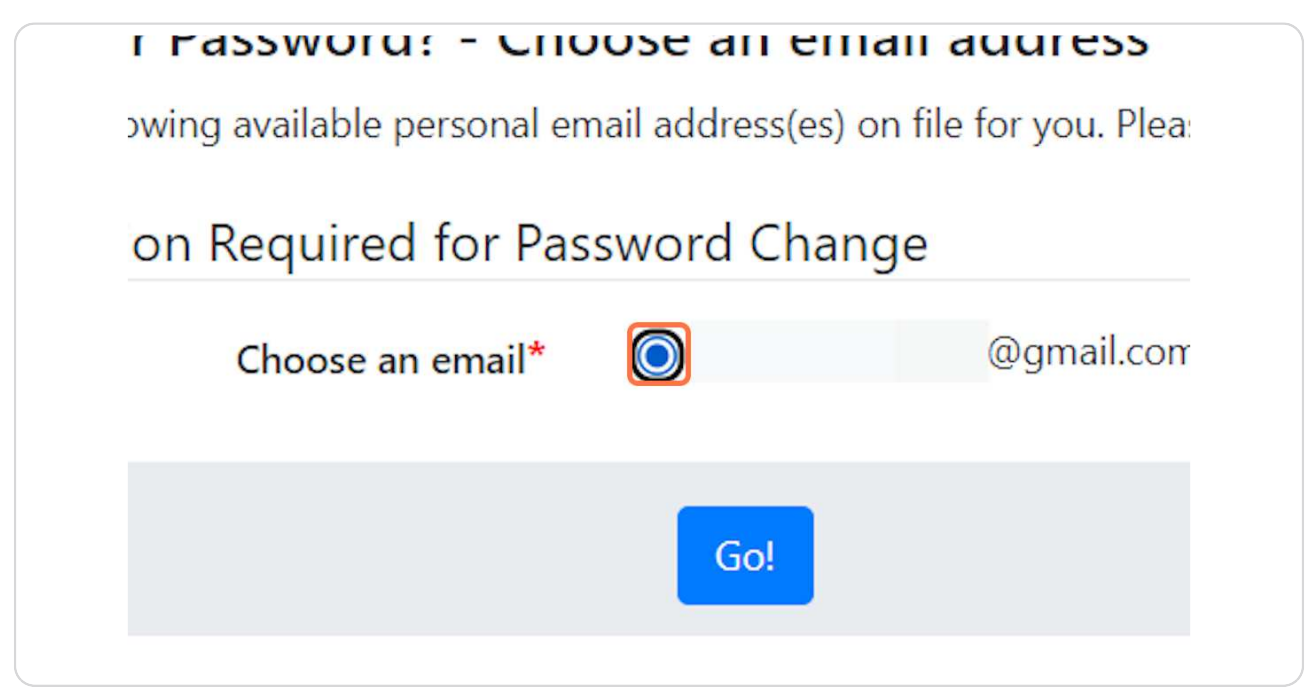

Created with Tango

## Click "Go!"

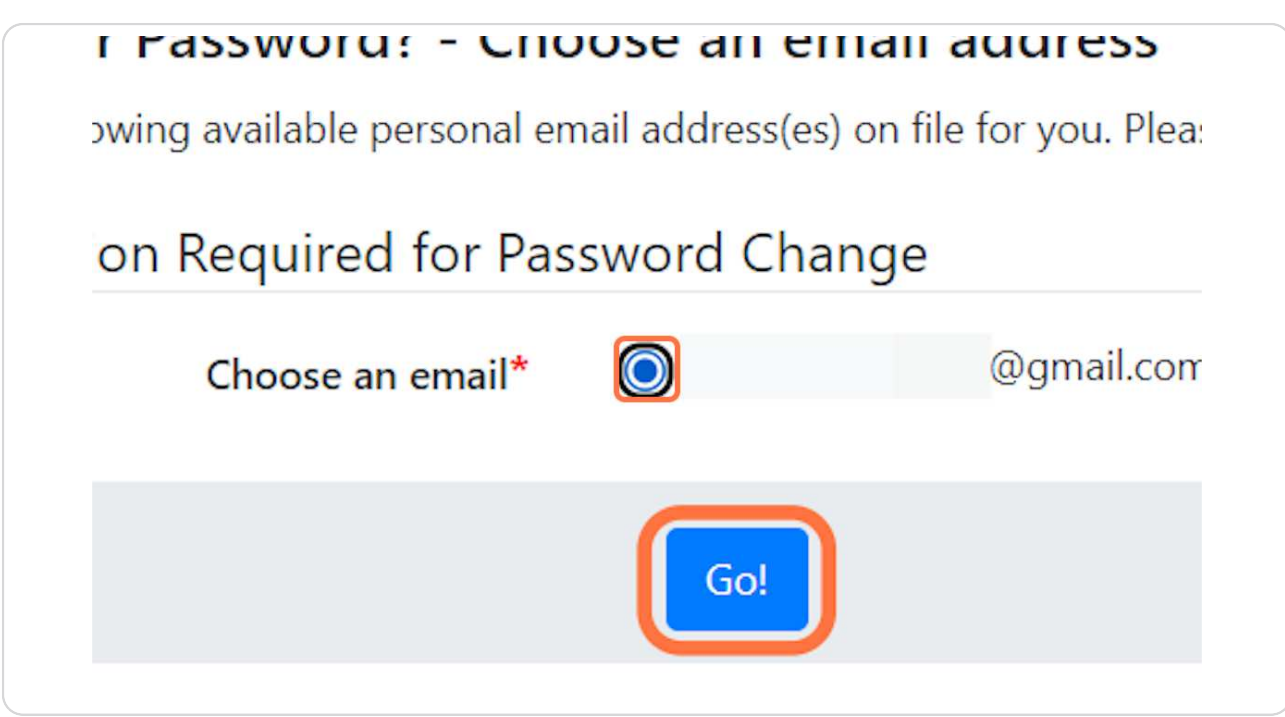

Created with Tango